## TI-89 Titanium:

## **Transfer Operating Systems between handhelds**

Connect the calculators using the cable. Make sure that the plugs are firmly pushed in on both handhelds.

## To Transfer the OS (Operating System): On the receiving calculator: VAR-LINK CA113 F1+ | F2 1ana9e∀iew F6 F7 Contents F1ashAP1 2<sup>nd</sup> Var-Link, F3, 5, Enter MAII end The calculator is now ready to receive the new Recei OS. Choosing this option will erase anything sena you have added to the calculator, so you may want to backup the calculator on your computer before beginning. RAD APPROX FUNC Enter, Enter The screen will display the message "Waiting to Receive" and then "Busy" On the sending calculator: VAR-LINK CA113 F1+ Ĭ F2 F3+F4 ĬF5+Ĭ F6 Ĭ F7 Mana9eWiewLink √ A11 ContentsFlashApı 2<sup>nd</sup> Var-Link, F3, 4, Enter MAIH end The calculator now understands that it will be sending its operating system to the other device. Enter Engages the process for sending the OS. Do NOT interrupt this process until it is finished.

Also, wait until the process is complete before removing the cables.